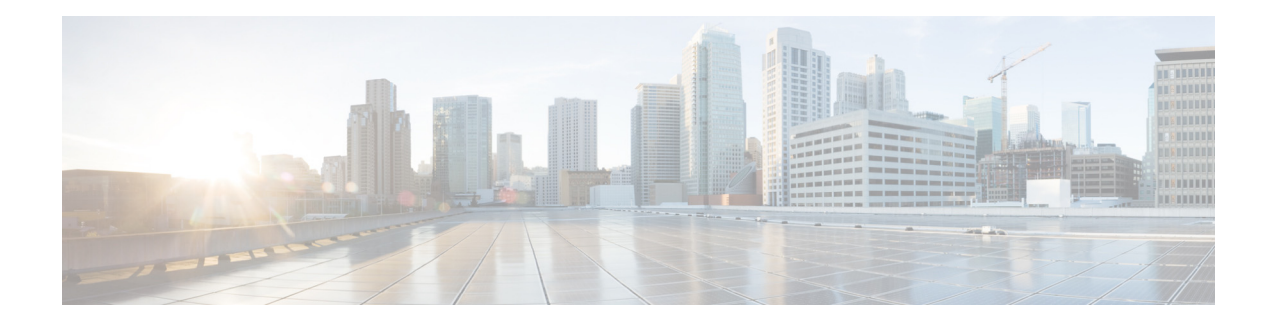

# **Configuring Barge and Privacy**

First Published: March 24, 2008 Last Updated: January 19, 2012

This module describes the Barge and Privacy features in a Cisco Unified Communications Manager Express (Cisco Unified CME) system.

# **Contents**

- Information About Barge and Privacy, page 667
- How to Configure Barge and Privacy, page 670
- Additional References, page 680
- Feature Information for Barge and Privacy, page 681

# **Information About Barge and Privacy**

To configure Barge or Privacy features, you should understand the following concepts:

- Barge and cBarge, page 667
- Privacy and Privacy on Hold, page 669

# **Barge and cBarge**

The Barge feature enables phone users who share a directory number to join an active call on the shared line by pressing a soft key. When the initiator barges into a call, a conference is created between the barge initiator, the target party, and the other party connected in the call. Parties see the call information on their phones and, if the conference join tone is configured, hear a tone.

If a phone that is using the shared line has Privacy enabled, call information does not appear on the other phones that share the line and the call cannot be barged. Connected parties hear the barge tone (single beep) after the conference is set up. When a party leaves the conference, a barge leave tone is played to the remaining parties.

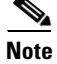

Cisco Unified IP Phone 69xx series do not support cBarge with CME.

### Barge (SIP)

Barge uses the built-in conference bridge on the target phone (the phone that is being barged) which limits the number of users allowed to barge. A barge conference supports up to three parties. If more users want to join a call on a SIP shared line, cBarge must be used. The SIP phone requires the built-in conference bridge to use Barge. Barge is supported for SIP shared-line directory numbers only.

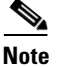

If a phone user barges into a barge conference, the conference is converted to a cBarge conference.

### cBarge (SCCP and SIP)

The cBarge feature uses a shared conference resource which allows more that one person to barge into the call. A cBarge conference supports the maximum number of parties provisioned on the centralized conference resource. The centralized conference resource must be provisioned to use cBarge. cBarge is supported on SCCP shared octo-line directory numbers and SIP shared-line directory numbers.

When any party releases from the call, the call remains a conference call if at least three participants remain on the line. If only two parties remain in the conference, they are reconnected as a point-to-point call, which releases the conference bridge resources. When the target party parks the call or joins the call with another call, the barge initiator and the other parties remain connected.

Table 8 describes the differences between Barge using a built-in conference bridge and cBarge using a shared conference bridge.

| Action                                                 | Barge—Built-In Conference<br>Bridge at Target Device          | cBarge—Shared Conference<br>Bridge                                                                                                    |
|--------------------------------------------------------|---------------------------------------------------------------|----------------------------------------------------------------------------------------------------|
| Media break occurs during<br>barge setup               | No                                                            | Yes                                                                                                    |
| User receives a Barge tone, if configured              | Yes                                                           | Yes                                                                                                    |
| Displays name at barge initiator phone                 | To Barge                                                      | To Barge                                                                                                    |
| Displays name at target phone                          | To/From Other                                                 | To Barge                                                                                                    |
| Displays name at other phones                          | To/From Target                                                | To Barge                                                                                                    |
| Allows second barge setup to<br>an already barged call | Yes                                                           | Yes                                                                                                    |
| Maximum number of parties                              | 3                                                             | Maximum allowed by the shared conference resource.                                                                                                    |
| Initiator releases call                                | No media interruption occurs for<br>the two original parties. | Media break occurs to release the<br>shared conference bridge when<br>only two parties remain and to<br>reconnect the remaining parties as a<br>point-to-point call. |

#### Table 8 Barge and cBarge Call Differences between Built-In and Shared Conference Bridge

| Action                                                                          | Barge—Built-In Conference<br>Bridge at Target Device                                           | cBarge—Shared Conference<br>Bridge                                                                                                    |
|---------------------------------------------------------------------------------|------------------------------------------------------------------------------------------------|----------------------------------------------------------------------------------------------------|
| Target releases call                                                            | Media break occurs to reconnect<br>initiator with the other party as a<br>point-to-point call. | Media break occurs to release the<br>shared conference bridge when<br>only two parties remain and to<br>reconnect the remaining parties as a<br>point-to-point call. |
| Other party releases call                                                       | All three parties are released.                                                                | Media break occurs to release the<br>shared conference bridge when<br>only two parties remain and to<br>reconnect the remaining parties as a<br>point-to-point call. |
| Target puts call on hold and<br>performs Transfer,<br>Conference, or Call Park. | Initiator is released.                                                                         | Initiator and the other party remain connected.                                                                                                    |

 Table 8
 Barge and cBarge Call Differences between Built-In and Shared Conference Bridge

If no conference bridge is available, either built-in at the target device for barge or shared for cBarge, or the maximum number of participants is reached, Cisco Unified CME rejects the barge request and an error message displays on the initiating phone.

The barge and cBarge soft keys display by default when a phone user presses the shared-line button for an active remote-in-use call. The user selects either barge or cBarge to join the shared-line call. When there are multiple active calls on the shared line, the barge initiator can select which call to join by highlighting the call.

You can customize the soft key display with a soft key template. For configuration information, see the "SCCP: Configuring the cBarge Soft Key" section on page 670 or the "SIP: Enabling Barge and cBarge Soft Keys" section on page 672.

## **Privacy and Privacy on Hold**

The privacy feature enables phone users to block other users who share a directory number from seeing call information, resuming a call, or barging into a call on the shared line. When a phone receives an incoming call on a shared line, the user can make the call private by pressing the Privacy feature button, which toggles between on and off to allow the user to alter the privacy setting on their phone. The privacy state is applied to all new calls and current calls owned by the phone user.

Privacy is supported on SCCP octo-line directory numbers and SIP shared-line directory numbers.

Privacy is enabled for all phones in the system by default. You can disable privacy globally and enable it only for specific phones, either individually or through an phone template. You can also enable the privacy button on specific phones. After a phone with the privacy button enabled registers with Cisco Unified CME, the line feature button on the phone gets labeled "Privacy," a status icon displays, and if the button has a monitor lamp, it lights when privacy is active. For Extension Mobility phones, you can enable the privacy button in the user profile and logout profile.

The Privacy on Hold feature prevents other phone users from viewing call information or retrieving a call put on hold by another phone sharing the directory number. Privacy on Hold is disabled for all phones in the system by default. You can enable Privacy on Hold globally for all phones. To disable Privacy on Hold on individual phones, you must disable Privacy on those phones.

The Privacy feature applies to all shared lines on a phone. If a phone has multiple shared lines and Privacy is enabled, other phones cannot view or barge into calls on any of the shared lines.

For SCCP configuration information, see the "SCCP: Enabling Privacy and Privacy on Hold" section on page 674. For SIP configuration information, see the "SIP: Enabling Privacy and Privacy on Hold" section on page 677.

# How to Configure Barge and Privacy

This section contains the following tasks:

- SCCP: Configuring the cBarge Soft Key, page 670
- SIP: Enabling Barge and cBarge Soft Keys, page 672
- SCCP: Enabling Privacy and Privacy on Hold, page 674
- SIP: Enabling Privacy and Privacy on Hold, page 677

## SCCP: Configuring the cBarge Soft Key

To enable a phone user to join a call on an octo-line directory number by pressing the cBarge soft key, perform the following steps. The cBarge soft key is enabled by default. This task is required only if you want to change the order of the soft key display during the remote-in-use call state.

#### **Prerequisites**

- Cisco Unified CME 7.0 or a later version.
- Octo-line directory number is configured. See the "SCCP: Creating Directory Numbers" section on page 227.
- Privacy is disabled on the phone. See the "SCCP: Enabling Privacy and Privacy on Hold" section on page 674.
- Ad hoc hardware conference resource is configured and ready to use. See "Configuring Conferencing" on page 949.
- Join and leave tones for hardware conference can be configured as barge entrance and exit tones. See the "SCCP: Configuring Join and Leave Tones" section on page 962.

### Restrictions

- Supported only on octo-line directory numbers.
- Not supported for meet-me conferences.
- Not supported if phone user is already connected to the same ad hoc conference on the octo-line.

- 1. enable
- 2. configure terminal
- 3. ephone-template template-tag

- 4. softkeys remote-in-use {[CBarge] [Newcall]}
- 5. exit
- 6. ephone phone-tag
- 7. ephone-template template-tag
- 8. end

|        | Command or Action                                                                           | Purpose                                                                                                    |
|--------|---------------------------------------------------------------------------------------------|----------------------------------------------------------------------------------------------------|
| Step 1 | enable                                                                                      | Enables privileged EXEC mode.                                                                                |
|        |                                                                                             | • Enter your password if prompted.                                                                           |
|        | Example:                                                                                    |                                                                                                    |
|        | Router> enable                                                                              |                                                                                                    |
| Step 2 | configure terminal                                                                          | Enters global configuration mode.                                                                            |
|        | <b>Example:</b><br>Router# configure terminal                                               |                                                                                                    |
| Step 3 | ephone-template template-tag                                                                | Enters ephone-template configuration mode to create an ephone template.                                      |
|        | <b>Example:</b><br>Router(config)# ephone-template 5                                        | • <i>template-tag</i> —Unique identifier for the ephone template that is being created. Range: 1 to 20.      |
| Step 4 | <pre>softkeys remote-in-use {[CBarge] [Newcall]}</pre>                                      | Modifies the order and type of soft keys that display on<br>an IP phone during the remote-in-use call state. |
|        | <b>Example:</b><br>Router(config-ephone-template)# softkeys<br>remote-in-use CBarge Newcall |                                                                                                    |
| Step 5 | exit                                                                                        | Exits ephone-template configuration mode.                                                                    |
|        | <b>Example:</b><br>Router(config-ephone-template)# exit                                     |                                                                                                    |
| Step 6 | ephone phone-tag                                                                            | Enters ephone configuration mode.                                                                            |
|        | <b>Example:</b><br>Router(config)# ephone 12                                                | • <i>phone-tag</i> —Unique number that identifies this ephone during configuration tasks.                    |
| Step 7 | ephone-template template-tag                                                                | Applies the ephone template to the phone.                                                                    |
|        | <b>Example:</b><br>Router(config-ephone)# ephone-template 5                                 | • <i>template-tag</i> —Unique identifier of the ephone template that you created in Step 3.                  |
| Step 8 | end                                                                                         | Exits to privileged EXEC mode.                                                                               |
|        | <b>Example:</b><br>Router(config-ephone)# end                                               |                                                                                                    |

### **Examples**

The following example shows that ephone template 5 modifies the soft keys displayed for the remote-in-use call state and it is applied to ephone 12:

```
ephone-template 5
softkeys remote-in-use CBarge Newcall
softkeys hold Resume Newcall Join
softkeys connected TrnsfVM Park Acct ConfList Confrn Endcall Trnsfer Hold
max-calls-per-button 3
busy-trigger-per-button 2
!
!
ephone 12
no phone-ui speeddial-fastdial
ephone-template 5
mac-address 000F.9054.31BD
type 7960
button 1:10 2:7
```

## SIP: Enabling Barge and cBarge Soft Keys

A phone user can join a call on a shared line by pressing the Barge or cBarge soft keys. The Barge and cBarge soft keys are enabled by default on supported SIP phones. Perform the following steps only if you want to change the order or appearance of soft keys displayed during the remote-in-use call state.

#### Prerequisites

- Cisco Unified CME 7.1 or a later version.
- Shared directory number is configured. See the "SIP: Creating Directory Numbers" section on page 237.
- Privacy is disabled on the phone. See the "SIP: Enabling Privacy and Privacy on Hold" section on page 677.
- Ad hoc hardware conference resource is configured and ready to use. See the "Configuring Conferencing" section in the *Cisco Unified CME System Administrator Guide*.
- Join and leave tones for hardware conference can be configured as barge entrance and exit tones. See the "SCCP: Configuring Join and Leave Tones" section in the *Cisco Unified CME System Administrator Guide*.

#### Restrictions

• Supported only on shared lines.

- 1. enable
- 2. configure terminal
- 3. voice register template template-tag
- 4. softkeys remote-in-use {[Barge] [Newcall] [cBarge]}
- 5. exit

- 6. voice register pool phone-tag
- 7. template *template-tag*
- 8. end

|        | Command or Action                                                                         | Purpose                                                                                                   |
|--------|-------------------------------------------------------------------------------------------|----------------------------------------------------------------------------------------------------|
| Step 1 | enable                                                                                    | Enables privileged EXEC mode.                                                                             |
|        |                                                                                           | • Enter your password if prompted.                                                                        |
|        | Example:                                                                                  |                                                                                                    |
|        | Router> enable                                                                            |                                                                                                    |
| Step 2 | configure terminal                                                                        | Enters global configuration mode.                                                                         |
|        | <b>Example:</b><br>Router# configure terminal                                             |                                                                                                    |
| Step 3 | voice register template template-tag                                                      | Enters ephone-template configuration mode to create an ephone template.                                   |
|        | <b>Example:</b><br>Router(config)# voice register template 5                              | • <i>template-tag</i> —Unique identifier for the ephone template that is being created. Range: 1 to 10.   |
| Step 4 | <pre>softkeys remote-in-use {[Barge] [Newcall] [cBarge]}</pre>                            | Modifies the order and type of soft keys that display on a SIP phone during the remote-in-use call state. |
|        | <b>Example:</b><br>Router(config-register-temp)# softkeys<br>remote-in-use cBarge Newcall |                                                                                                    |
| Step 5 | exit                                                                                      | Exits ephone-template configuration mode.                                                                 |
|        | <b>Example:</b><br>Router(config-register-temp)# exit                                     |                                                                                                    |
| Step 6 | voice register pool phone-tag                                                             | Enters ephone configuration mode.                                                                         |
|        | <b>Example:</b><br>Router(config)# voice register pool 12                                 | • <i>phone-tag</i> —Unique number that identifies this ephone during configuration tasks.                 |
| Step 7 | template template-tag                                                                     | Applies the ephone template to the phone.                                                                 |
|        | <b>Example:</b><br>Router(config-register-pool)# template 5                               | • <i>template-tag</i> —Unique identifier of the template that you created in Step 3                       |
| Step 8 | end                                                                                       | Returns to privileged EXEC mode.                                                                          |
|        | <b>Example:</b><br>Router(config-register-pool)# end                                      |                                                                                                    |

### **Examples**

The following example shows that ephone template 5 modifies the soft keys displayed for the remote-in-use call state and it is applied to phone 120:

```
voice register template 5
softkeys hold Resume Newcall
softkeys connected Trnsfer Park Hold
softkeys remote-in-use cBarge Barge
!
voice register pool 120
id mac 0030.94C2.A22A
type 7962
number 1 dn 20
template 5
```

# **SCCP: Enabling Privacy and Privacy on Hold**

To enable Privacy and Privacy on Hold on SCCP phones, perform the following steps.

- If all phones require access to privacy, leave the system-level **privacy** (telephony-service) command set to enabled (default value) and leave the phone-level **privacy** (ephone) command set to the default (use system value).
- If only specific phones require access to privacy, disable privacy at the system-level by using the **no privacy** command in telephony-service configuration mode and enable privacy at the phone-level by using the **privacy on** command in ephone or ephone-template configuration mode.
- Enable Privacy on Hold at the system-level. To disable Privacy on Hold on individual phones, you must disable Privacy on those phones.

### **Prerequisites**

• Cisco Unified CME 7.0 or a later version.

## Restrictions

- Privacy and Privacy on Hold are supported for calls on shared octo-line directory numbers only.
- Privacy and Privacy on Hold are not supported on the Cisco Unified IP Phone 7935, 7936, 7937, or 7985, Nokia E61, analog phones connected to the Cisco VG224 or Cisco ATA, or any phone without a display.

- 1. enable
- 2. configure terminal
- 3. telephony-service
- 4. privacy
- 5. privacy-on-hold
- 6. exit
- 7. ephone phone-tag

- 8. privacy [off | on]
- 9. privacy-button
- 10. end

|        | Command or Action                                            | Purpose                                                                                                    |
|--------|--------------------------------------------------------------|----------------------------------------------------------------------------------------------------|
| Step 1 | enable                                                       | Enables privileged EXEC mode.                                                                                                    |
|        |                                                              | • Enter your password if prompted.                                                                                                    |
|        | Example:                                                     |                                                                                                    |
|        | Router> enable                                               |                                                                                                    |
| Step 2 | configure terminal                                           | Enters global configuration mode.                                                                                                    |
|        | <b>Example:</b><br>Router# configure terminal                |                                                                                                    |
| Step 3 | telephony-service                                            | Enters telephony-service configuration mode.                                                                                                    |
|        | <b>Example:</b><br>Router(config)# telephony-service         |                                                                                                    |
| Step 4 | privacy                                                      | (Optional) Enables privacy at the system-level for all phones.                                                                                                    |
|        | Example:                                                     | • This command is enabled by default.                                                                                                    |
|        | Router(config-telephony)# privacy                            | • To enable privacy for individual phones only, disable privacy at the system-level with the <b>no privacy</b> command and enable it for individual phones as shown in Step 8. |
| Step 5 | privacy-on-hold                                              | (Optional) Enables privacy on hold at the system-level for all phones.                                                                                                    |
|        | <b>Example:</b><br>Router(config-telephony)# privacy-on-hold | • Blocks phone users on shared lines from viewing call information or retrieving calls on hold. Default is disabled.                                                           |
| Step 6 | exit                                                         | Exits telephony-service configuration mode.                                                                                                    |
|        | <b>Example:</b><br>Router(config-telephony)# exit            |                                                                                                    |
| Step 7 | ephone phone-tag                                             | Enters ephone configuration mode.                                                                                                    |
|        | <b>Example:</b><br>Router(config)# ephone 10                 | • <i>phone-tag</i> —Unique number that identifies this ephone during configuration tasks.                                                                                      |

|         | Command or Action                             | Purpose                                                                                                    |
|---------|-----------------------------------------------|----------------------------------------------------------------------------------------------------|
| Step 8  | privacy [off   on]                            | (Optional) Modifies privacy support on the specific phone.                                                                                                    |
|         | Example:                                      | • off—Disables privacy on the phone.                                                                                                    |
|         | Router(config-ephone)# privacy on             | • on—Enables privacy on the phone.                                                                                                    |
|         |                                               | • System-level privacy setting is the default. Use this command only if you want to modify the system-level setting in Step 4 for a specific phone.                                                   |
|         |                                               | • Using the <b>no</b> form of this command to reset to the system-level value.                                                                                                    |
|         |                                               | • This command can also be configured in<br>ephone-template configuration mode and applied to<br>one or more phones. The ephone configuration has<br>priority over the ephone-template configuration. |
| Step 9  | privacy-button                                | Enables the privacy feature button on the IP phone.                                                                                                    |
|         | Example:                                      | • Enable this command only on phones that share an octo-line directory number.                                                                                                    |
|         | Router(config-ephone)# privacy-button         | • This command can also be configured in<br>ephone-template configuration mode and applied to<br>one or more phones. The ephone configuration has<br>priority over the ephone-template configuration. |
| Step 10 | end                                           | Exits to privileged EXEC mode.                                                                                                    |
|         | <b>Example:</b><br>Router(config-ephone)# end |                                                                                                    |

## **Examples**

The following example shows privacy disabled at the system-level and enabled on an individual phone. It also shows Privacy on Hold enabled at the system-level.

```
telephony-service
no privacy
privacy-on-hold
max-ephones 100
max-dn 240
timeouts transfer-recall 60
voicemail 8900
max-conferences 8 gain -6
transfer-system full-consult
fac standard
!
!
ephone 10
privacy on
privacy-button
max-calls-per-button 3
busy-trigger-per-button 2
mac-address 00E1.CB13.0395
 type 7960
button 1:7 2:10
```

# **SIP: Enabling Privacy and Privacy on Hold**

To enable Privacy and Privacy on Hold on SIP phones, perform the following steps.

- To enable Privacy on all phones, leave the system-level **privacy** (voice register global) command set to enabled (default value) and leave the phone-level **privacy** (voice register pool) command set to the default (use system value).
- To enable Privacy on specific phones only, disable privacy at the system-level by using the **no privacy** command in voice register global configuration mode and enable privacy at the phone-level by using the **privacy on** command in voice register pool or voice register template configuration mode.
- To enable Privacy on Hold on all phones, enable it at the system-level with the **privacy-on-hold** command. To disable Privacy on Hold on specific phones, disable Privacy on those phones using the **privacy off** command in voice register pool or voice register template configuration mode. Privacy must be enabled to support Privacy on Hold.

## **Prerequisites**

• Cisco Unified CME 7.1 or a later version.

## Restrictions

- Privacy and Privacy on Hold are supported for calls on shared-line directory numbers only.
- Privacy and Privacy on Hold are not supported on the Cisco Unified IP Phone 7935, 7936, 7937, or 7985, Nokia E6, analog phones connected to the Cisco VG224 or Cisco ATA, or any phone without a display.

- 1. enable
- 2. configure terminal
- 3. voice register global
- 4. privacy
- 5. privacy-on-hold
- 6. exit
- 7. voice register pool phone-tag
- 8. privacy {off | on }
- 9. privacy-button
- 10. end

|        | Command or Action                                                       | Purpose                                                                                                    |
|--------|-------------------------------------------------------------------------|----------------------------------------------------------------------------------------------------|
| Step 1 | enable                                                                  | Enables privileged EXEC mode.                                                                                                    |
|        |                                                                         | • Enter your password if prompted.                                                                                                    |
|        | Example:                                                                |                                                                                                    |
| _      | Router> enable                                                          |                                                                                                    |
| Step 2 | configure terminal                                                      | Enters global configuration mode.                                                                                                    |
|        | Example:                                                                |                                                                                                    |
|        | Router# configure terminal                                              |                                                                                                    |
| Step 3 | voice register global                                                   | Enters telephony-service configuration mode.                                                                                                    |
|        | <b>Example:</b><br>Router(config)# voice register global                |                                                                                                    |
| Step 4 | privacy                                                                 | (Optional) Enables privacy at the system-level for all phones.                                                                                                    |
|        | Example:                                                                | • This command is enabled by default.                                                                                                    |
|        | Router(config-register-global)# privacy                                 | • To enable privacy for individual phones only, disable privacy at the system-level with the <b>no privacy</b> command and enable it for individual phones as shown in Step 8. |
| Step 5 | privacy-on-hold                                                         | (Optional) Enables privacy on hold at the system-level for all phones.                                                                                                    |
|        | <pre>Example:<br/>Router(config-register-global)# privacy-on-hold</pre> | • Blocks phone users on shared lines from viewing call information or retrieving calls on hold. Default is disabled.                                                           |
| Step 6 | exit                                                                    | Exits voice register global configuration mode.                                                                                                    |
|        | <b>Example:</b><br>Router(config-register-global)# exit                 |                                                                                                    |
| Step 7 | voice register pool phone-tag                                           | Enters voice register pool configuration mode.                                                                                                    |
|        | <b>Example:</b><br>Router(config)# voice register pool 10               | • <i>phone-tag</i> —Unique number that identifies this phone during configuration tasks.                                                                                       |

|         | Command or Action                                    | Purpose                                                                                                    |  |  |
|---------|------------------------------------------------------|----------------------------------------------------------------------------------------------------|--|--|
| Step 8  | <pre>privacy {off   on}</pre>                        | (Optional) Modifies phone-level privacy setting on this phone. The default value is the system setting.                                                                                                    |  |  |
|         | Example:                                             | • off—Sets privacy state to off on the phone.                                                                                                    |  |  |
|         | Router(config-register-pool)# privacy on             | • on—Sets privacy state to on for the phone                                                                                                    |  |  |
|         |                                                      | • Use this command only if you want to modify the system-level setting in Step 4 for a specific phone.                                                                                                    |  |  |
|         |                                                      | • Using the <b>no</b> form of this command to reset to the system-level value.                                                                                                    |  |  |
|         |                                                      | • This command can also be configured in voice<br>register template configuration mode and applied to<br>one or more phones. The phone configuration has<br>priority over the phone template configuration. |  |  |
| Step 9  | privacy-button                                       | Enables the privacy feature button on the IP phone.                                                                                                    |  |  |
|         | Example:                                             | • Enable this command only on phones with a shared-line directory number.                                                                                                    |  |  |
|         | Router(config-register-pool)# privacy-button         | • This command can also be configured in voice<br>register template configuration mode and applied to<br>one or more phones. The phone configuration has<br>priority over the phone template configuration. |  |  |
| Step 10 | end                                                  | Returns to privileged EXEC mode.                                                                                                    |  |  |
|         | <b>Example:</b><br>Router(config-register-pool)# end |                                                                                                    |  |  |

## **Examples**

The following example shows privacy disabled at the system-level and enabled on an individual phone. It also shows Privacy on Hold enabled at the system-level.

```
voice register global
mode cme
privacy-on-hold
no privacy
max-dn 300
max-pool 150
voicemail 8900
!
!
voice register pool 130
id mac 001A.A11B.500E
type 7941
number 1 dn 30
privacy ON
privacy-button
```

# **Additional References**

The following sections provide references related to Cisco Unified CME features.

# **Related Documents**

| Related Topic                             | Document Title                                         |
|-------------------------------------------|--------------------------------------------------------|
| Cisco Unified CME configuration           | Cisco Unified CME Command Reference                    |
|                                           | Cisco Unified CME Documentation Roadmap                |
| Cisco IOS commands                        | Cisco IOS Voice Command Reference                      |
|                                           | Cisco IOS Software Releases 12.4T Command References   |
| Cisco IOS configuration                   | Cisco IOS Voice Configuration Library                  |
|                                           | Cisco IOS Software Releases 12.4T Configuration Guides |
| Phone documentation for Cisco Unified CME | User Documentation for Cisco Unified IP Phones         |

# **Technical Assistance**

| Description                                                                                                    | Link                             |
|----------------------------------------------------------------------------------------------------|----------------------------------|
| The Cisco Support website provides extensive online<br>resources, including documentation and tools for<br>troubleshooting and resolving technical issues with<br>Cisco products and technologies.                                                                      | http://www.cisco.com/techsupport |
| To receive security and technical information about<br>your products, you can subscribe to various services,<br>such as the Product Alert Tool (accessed from Field<br>Notices), the Cisco Technical Services Newsletter, and<br>Really Simple Syndication (RSS) Feeds. |                                  |
| Access to most tools on the Cisco Support website requires a Cisco.com user ID and password.                                                                                                    |                                  |

# **Feature Information for Barge and Privacy**

Table 9 lists the features in this module and enhancements to the features by version.

To determine the correct Cisco IOS release to support a specific Cisco Unified CME version, see the *Cisco Unified CME and Cisco IOS Software Version Compatibility Matrix* at http://www.cisco.com/en/US/docs/voice\_ip\_comm/cucme/requirements/guide/33matrix.htm.

Use Cisco Feature Navigator to find information about platform support and software image support. Cisco Feature Navigator enables you to determine which Cisco IOS software images support a specific software release, feature set, or platform. To access Cisco Feature Navigator, go to http://www.cisco.com/go/cfn. An account on Cisco.com is not required.

Ø Note

Table 9 lists the Cisco Unified CME version that introduced support for a given feature. Unless noted otherwise, subsequent versions of Cisco Unified CME software also support that feature.

| Table 9 | Feature | Information | for B | arge and | Privacy |
|---------|---------|-------------|-------|----------|---------|
|---------|---------|-------------|-------|----------|---------|

| Feature Name | Cisco Unified CME<br>Version | Modification                                                          |
|--------------|------------------------------|-----------------------------------------------------------------------|
| Barge        | 7.1                          | Added Barge and cBarge support for SIP shared-line directory numbers. |
|              | 7.0/4.3                      | Added cBarge support for SCCP shared octo-line directory numbers.     |
| Privacy      | 7.1                          | Added support for Privacy on SIP shared-line directory numbers.       |
|              | 7.0/4.3                      | Added support for Privacy on SCCP shared octo-line directory numbers. |

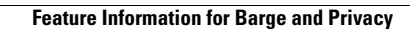